[注意事項]

- 機種変更の場合、新iPhoneに回線を切替した後に操作可能に なります。
- ■auメールの利用設定はWi-Fi接続しているとできない為、 Wi-FiをOFF(画面左上に「5G」または「4G」と表示されて いる状態)で操作して下さい。

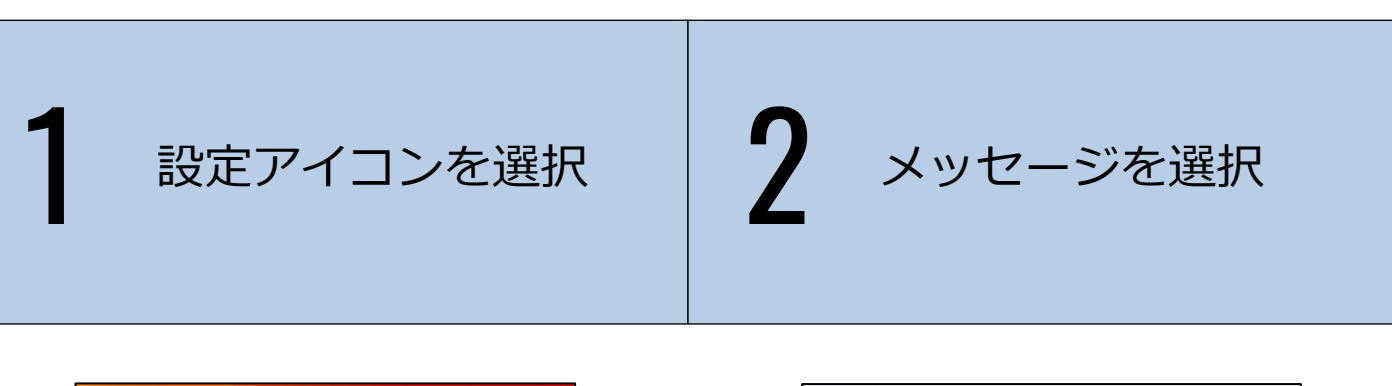

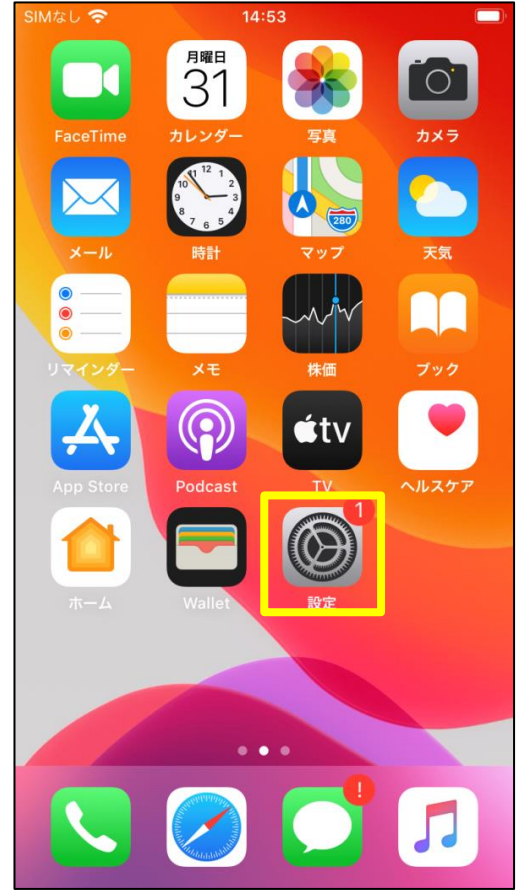

| 46 8:25                                            | * 💻 🕫                           |
|----------------------------------------------------|---------------------------------|
| 設定                                                 |                                 |
| 連絡先                                                | >                               |
| カレンダー                                              | >                               |
| メモ                                                 | >                               |
| リマインダー                                             | >                               |
| 電話                                                 | >                               |
| メッセージ                                              | >                               |
|                                                    |                                 |
| FaceTime                                           | >                               |
| FaceTime<br>マップ                                    | >                               |
| FaceTime<br>マップ<br>コンパス                            | ><br>><br>>                     |
| FaceTime<br>マップ<br>コンパス<br>Safari                  | ><br>><br>><br>>                |
| FaceTime<br>マップ<br>コンパス<br>Safari                  | ><br>><br>><br>>                |
| FaceTime<br>マップ<br>コンパス<br>Safari<br>ミュージック        | ><br>><br>><br>>                |
| FaceTime<br>マップ<br>コンパス<br>Safari<br>ミュージック<br>ビデオ | ><br>><br>><br>><br>><br>>      |
|                                                    | 設定 連絡先 カレンダー メモ リマインダー 電話 メッセージ |

3

SMSで送信と MMSメッセージをON MMSメールアドレス欄に ダミー値(1234)を入力

**4** メッセージアイコンを 選択

6

| ∎lau 4G                    | 8:28                             | * 💷 +               |
|----------------------------|----------------------------------|---------------------|
| く設定                        | メッセージ                            |                     |
| オンの場合、受信<br>とを通知します。<br>す。 | したメッセージを開封したと<br>すべてのチャットで開封証明   | きに開封したこ<br>が有効になりま  |
| SMSで送信                     |                                  |                     |
| iMessageを利用で<br>す。通信事業者に、  | できない場合はSMSでメッセ<br>よりSMS送信料が発生する場 | ージを送信しま<br>語合があります。 |
| 送受信                        |                                  |                     |
| SMS/MMS                    |                                  |                     |
| MMSメッセー                    | ・ジ                               |                     |
| 件名欄を表示                     |                                  | $\bigcirc$          |
| 文字数                        |                                  | $\bigcirc$          |
| MMSメールアドレ                  | · Z                              |                     |
| 1234                       |                                  |                     |
| 着信拒否設定                     |                                  | >                   |
|                            |                                  |                     |

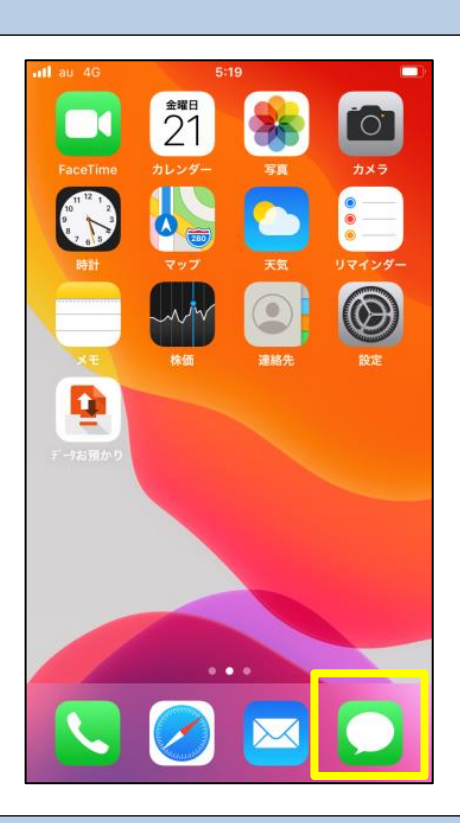

宛先に<mark>半角で</mark>「#5000」

本文に<mark>半角で</mark>「1234」と 入力し送信ボタンを選択

5

新規作成ボタンを選択

| ∥au 4G | 8:30 | * • • |
|--------|------|-------|
| メッセーシ  | Ĭ    |       |
| Q、検索   |      |       |
|        |      |       |
|        |      |       |
|        |      |       |
|        |      |       |
|        |      |       |
|        |      |       |
|        |      |       |
|        |      |       |
|        |      |       |
|        |      |       |
|        |      |       |

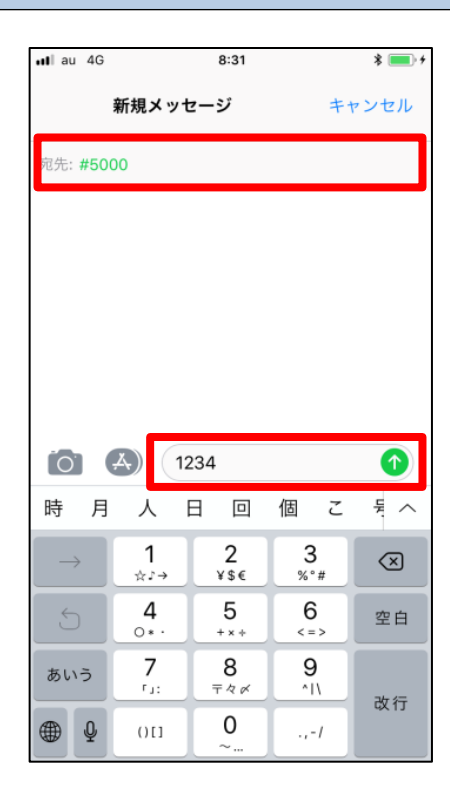

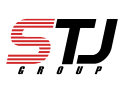

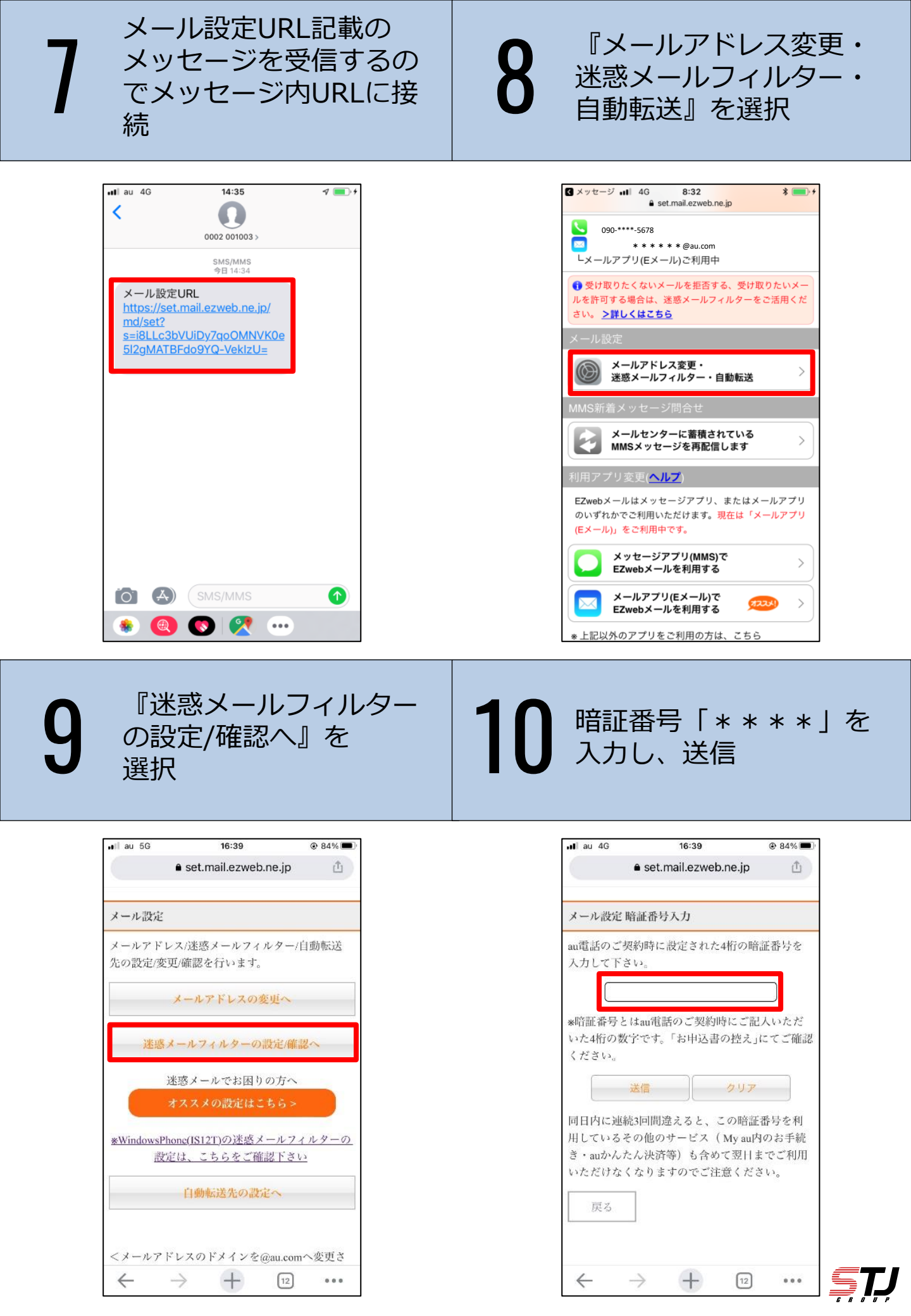

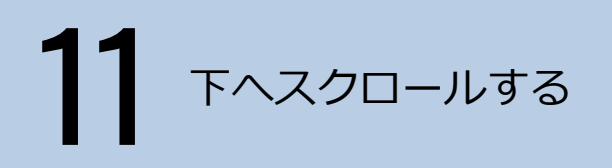

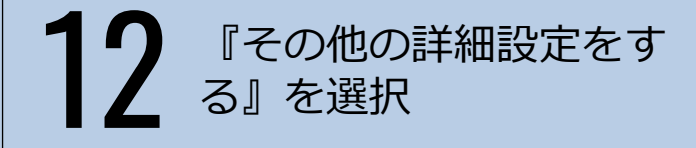

| 🛯 au 5G                     | 16:40                      | 84%         | , Il au 5G         | 16:40                                 | 84%                 |
|-----------------------------|----------------------------|-------------|--------------------|---------------------------------------|---------------------|
| 0 <del></del> •             | set.mail.ezweb.ne.jp       | đ           | 07                 | set.mail.ezweb.ne.j                   | p í                 |
|                             |                            | ~~~         | メールを受け取<br>信」にチェック | りたい場合は、「受信リスト」<br>をつけて登録してください。       | の「必ず受               |
| 迷惑メールつ                      | フィルター トップ                  |             | 受信りに               | ストに登録/アドレス帳受信設)                       | <b>定をする</b>         |
| OPIC                        |                            | 詳しくはこちら     | 「受け取りたく」           | ないメールを拒否する】                           |                     |
| <b>事なお知らせ</b><br>**惑メールフィル・ | ターの「受信リスト」「拒否」             | リスト」につ      | 受け取りたくない<br>い。     | い相手のメールアドレスを登録                        | 景してくださ              |
| いて機能改善いた                    | しました。                      | 2011/15     |                    | 拒否リストに登録する                            |                     |
| ススメ設定                       |                            |             | ## . DUCIVA        | いにのメールたまとめて振不っ                        | ez z kont           |
| 8惑メールを大幅                    | 削減!まずはこちらを設定く              | ださい。        | です。                | 1.50X-1222000EE                       | 19000/191           |
|                             | オススメ設定をする                  |             | 携带                 | /PHS以外からのメールを拒否                       | する                  |
| ]別設;                        |                            |             |                    | その他の詳細設定をする                           |                     |
| 【受け町 ハメ・<br>をけ取り 日手<br>マン   | ールを許可する】<br>のメールアドレスを「受信リン | スト」に登録      | 変更はこちらか            | <del>よいて激励」で なりすより</del><br>ら行ってください。 | 796-1913 - 97-196AC |
| ◎ □ ■ 転酬などのメー               | - リングリストからの一斉送信            | 言メール/転送     |                    | 全ての設定を一括解除する                          |                     |
| < ールを支け取り<br>目。にチャックを       | つけて登録してください                | V) . 12/9 Z | <u></u>            |                                       |                     |
| $\leftarrow \rightarrow$    | + 12                       |             | ← -                | $\rightarrow$ + 1                     | 2 00                |

## 13 「迷惑メールおまかせ規 制」の項目を『規制しな い』選択後下へスクロー ルする

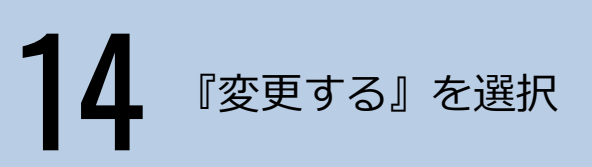

| ni au 5G                  | 16:40                                         | 84%                 |
|---------------------------|-----------------------------------------------|---------------------|
| 0-1                       | set.mail.ezweb.ne.j                           | p 🖞                 |
|                           |                                               | y71 117             |
| 個別設定                      |                                               |                     |
| 設定したい機能<br>さい。            | を選択し、「変更する」ボタ                                 | ンを押してくだ             |
| 迷惑メールおまか                  | かせ規制                                          | _                   |
| 【レポートとは<br>規制したメール        | ()<br>()<br>の情報を一日一回メールでお                     | 知らせします。             |
| なりすまし規制                   | にわりまました。 川小の1回る                               | 111 ± ±             |
| (18 mm)                   | 低                                             | 規制しない               |
| 連絡 のメ-<br>ール したい<br>チーン け | ーリングリストからの一斉送f<br>い場合は、「受信リスト」の<br>て登録してください。 | 言メール/転送メ<br>「必ず受信」に |
| HTMLメール規制                 | 規制する                                          | 規制しない               |
| ← -                       |                                               | 2                   |

| ê s                                | 16:40<br>et.mail.ezweb.ne.jp | 84%              |
|------------------------------------|------------------------------|------------------|
| 迷惑メールおまかせ規制                        | 制                            |                  |
| 規制(レポートON)                         | 規制(レポートOFF)                  | 規制しない            |
| 【レポートとは】<br>規制したメールの情報             | <b>服を一日一回メールで</b> お          | お知らせします。         |
| <mark>なりすまし規制</mark><br>「低」は、携帯になり | すましたメールのみ想                   | 問します。            |
| *                                  | 低                            | 規制しない            |
| HTMLメール規制                          | 規制する                         | 規制しない            |
|                                    |                              |                  |
| JRLリンク規制                           | 規制する                         | 規制しない            |
| JRLリンク規制<br>ウィルスメール規制              | 規制する                         | 規制しない<br>規制しない   |
| JRLリンク規制<br>ウィルスメール規制<br>戻る        | 規制する<br>変更する                 | 規制しない<br>規制しない   |
| JRLリンク規制<br>ウィルスメール規制<br>戻る        | 規制する<br>規制する<br>変更する         | 現動しない<br>  規動しない |

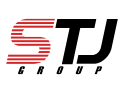

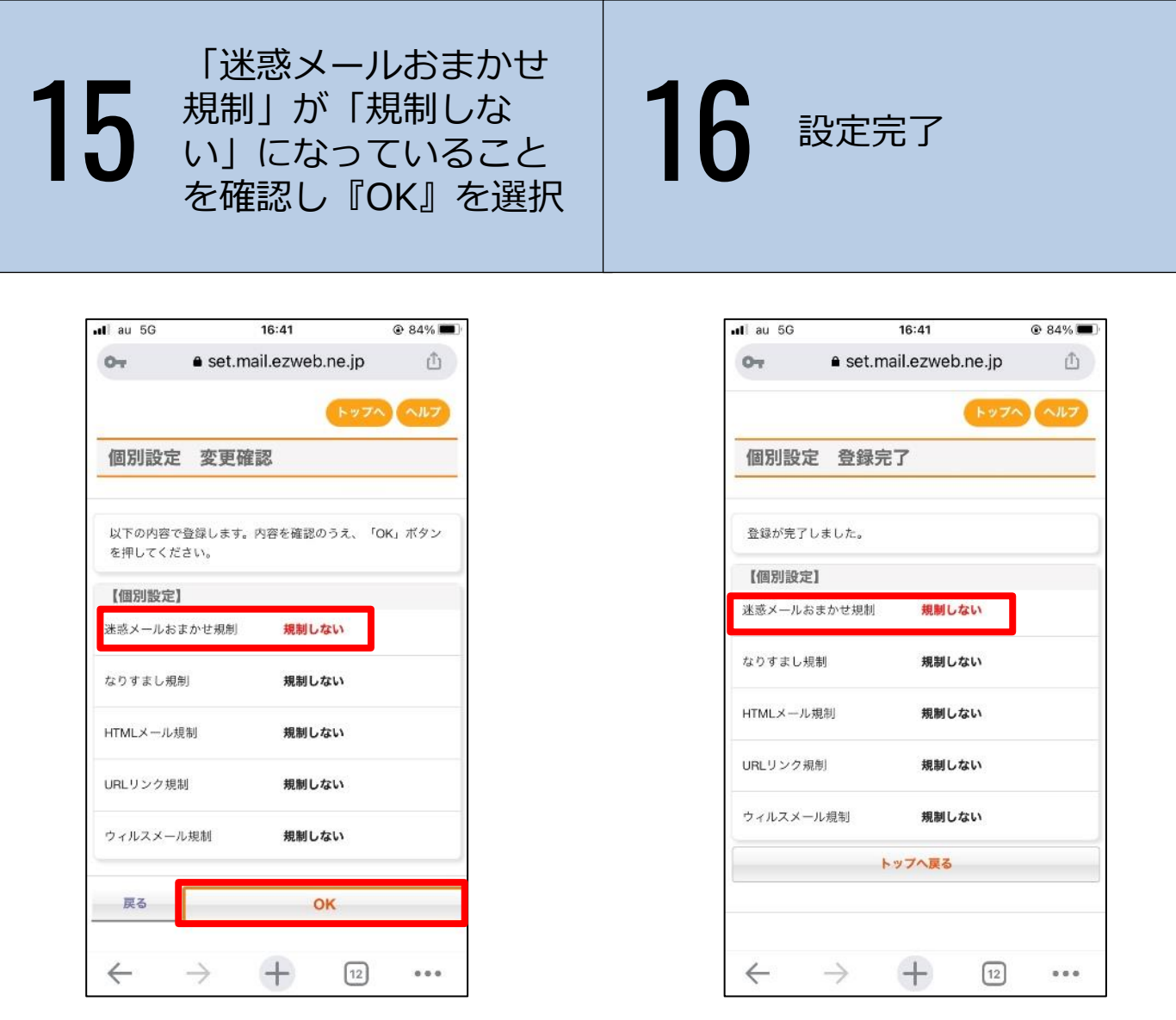

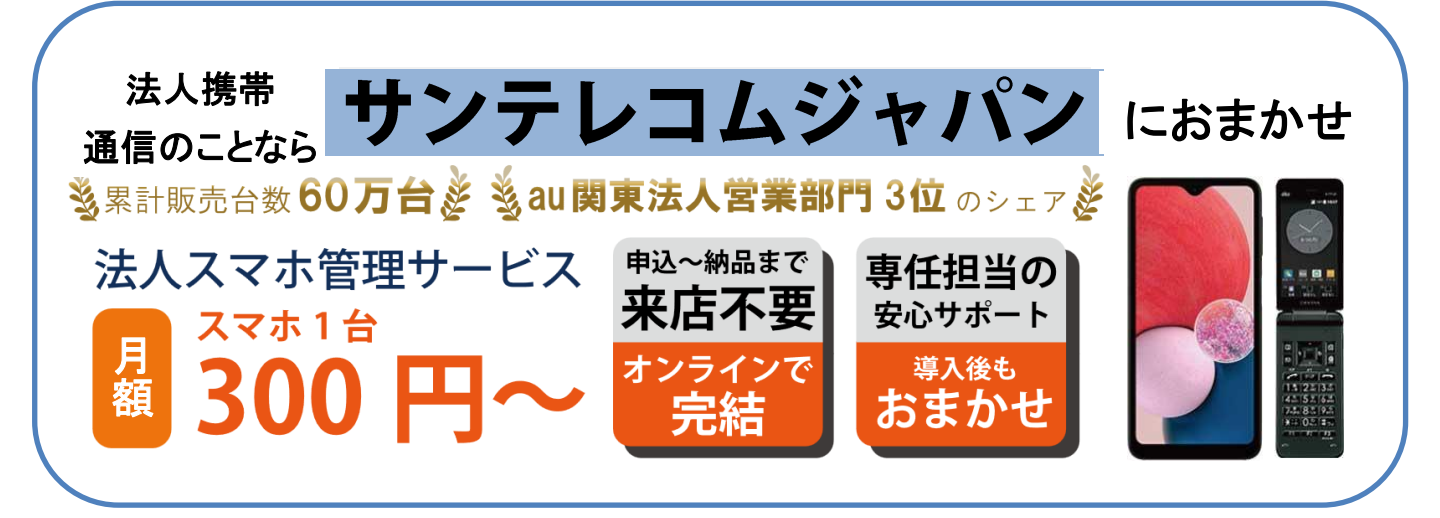

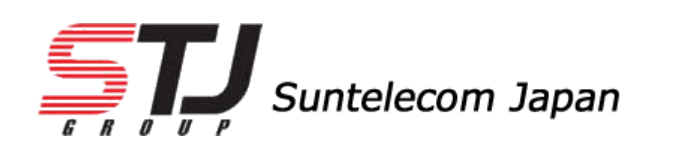

https://msc.stjg.jp/

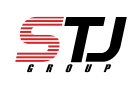